## How to Access the Student Major List in MyGeorgeFox

- 1. Log into MyGeorgeFox (my.georgefox.edu) using your GFU username and password.
- 2. Change top dropdown menu to Academic Department Homepage.

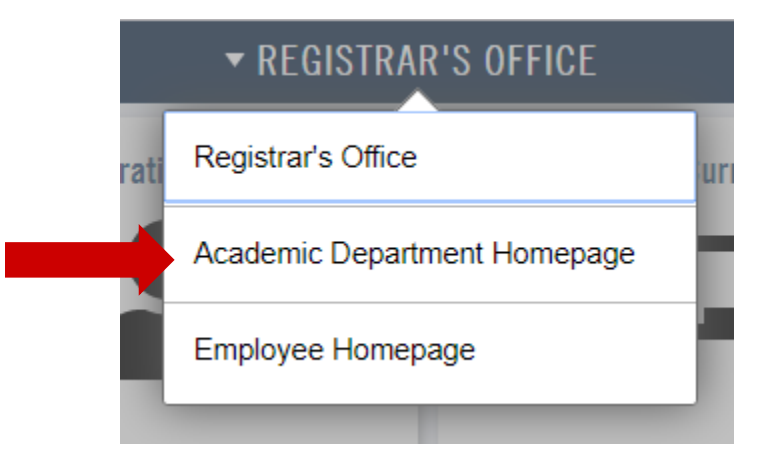

3. Select the Academic Department WorkCenter.

| •                        | ACADEMIC DEPARTMENT HOMEPA | GE                             |
|--------------------------|----------------------------|--------------------------------|
| Faculty/Staff/Admin Info | Student Information        | Academic Department WorkCenter |
| Curriculum Management    | Major Counts Pivot Grid    |                                |

4. Select Click Student/Class Lists to expand. Then select Student Major List.

|   | ٢ | Academic Department Homepage   |   |    |
|---|---|--------------------------------|---|----|
| : | ≣ | Student Info                   | ^ | ,  |
|   |   | View Names                     |   | E  |
|   |   | View Addresses                 |   |    |
|   |   | View Phones                    |   |    |
|   |   | View Electronic Addresses      |   |    |
|   |   | Photo                          |   |    |
|   |   | Request Advisement Report      |   |    |
|   |   | Request Transcript Report      |   |    |
|   |   | Student Services Ctr (Student) |   |    |
| : | E | Student/Class Lists            | ^ | II |
|   |   | Class Roster                   |   |    |
|   |   | Instructor Schedule            |   |    |
|   |   | Student Major List             |   |    |
| - | E | Helpful Links                  | ~ |    |
| : | E | Helpful Queries                | ~ |    |
|   |   |                                |   |    |

Academic Department Homepage

5. Enter the term code (ie. 2191 for Fall 2019). Then click the magnify glass next the Academic Organization field.

| E Student Info        | ~ | Student Major List                                                                            |
|-----------------------|---|-----------------------------------------------------------------------------------------------|
| E Student/Class Lists | ^ | Enter any information you have and click Search. Leave fields blank for a list of all values. |
| Class Roster          |   | Search Criteria                                                                               |
| Instructor Schedule   |   | Term begins with                                                                              |
| Student Major List    |   |                                                                                               |
| E Helpful Links       | ~ | Search Clear Basic Search 🖾 Save Search Criteria                                              |
| Helpful Queries       | ~ |                                                                                               |
|                       |   |                                                                                               |

6. Type 'UG' if you're looking for a Traditional Undergrad department. This will narrow the list to only show departments applicable to you. Click Look Up.

Then select the department that corresponds with the Plan Description you need.

| LOOK UP ACADEMIC ORGANIZATION         |                                    |                       |                          |                             |  |
|---------------------------------------|------------------------------------|-----------------------|--------------------------|-----------------------------|--|
| Academic Organization begins with  UG |                                    |                       |                          |                             |  |
| Search Resu<br>Only the first 30      | lts<br>0 results can be displayed. |                       |                          |                             |  |
| View 100                              |                                    |                       |                          | First 🕙 1-300 of 300 🕐 💳    |  |
| Academic Plan                         | Plan Description                   | Academic<br>Plan Type | Academic<br>Organization | Description                 |  |
| HOECMINOR                             | Home Economics Minor               | Minor                 | COLAS                    | Col of Arts, Hum, & Soc Sci |  |
| HOECMAJOR Home Economics              |                                    | Major                 | COLAS                    | Col of Arts, Hum, & Soc Sci |  |
| ENGRMAJOR Engineering                 |                                    | Major                 | COLEN                    | College of Engineering      |  |
| NOMA IORBS BS Degree - No Major       |                                    | Major                 | DIVAAO                   | Academic Affairs Office     |  |

7. Click Search.

You'll be provided with a list of students with the selected major/minor.

To export the list into an Excel doc, click the small 'spreadsheet' icon at the top of the results and it will download as an Excel.

| GFU - ACAD DEPT WORKCENTER                                                                                |              |                           |                         |                          |               | 2 7           | :        |                               |              |             |
|----------------------------------------------------------------------------------------------------|--------------|---------------------------|-------------------------|--------------------------|---------------|---------------|----------|-------------------------------|--------------|-------------|
| Gfu Sr Major List                                                                                         |              |                           |                         |                          |               |               | ~        | New Window                    | Help Pers    | sonalize Pa |
|                                                                                                    |              |                           |                         |                          | Personalize   | Find   🖾      |          | First 🕙 1-1                   | 20 of 120 🕑  | Last        |
| Empl ID Last Name First Name Term Start Academic Academic Academic Primary Academic Academic Plan Program | Plan Type De | escr Academic<br>Sub-Plan | Sub-Plan<br>Description | Academic<br>Organization | Email Address | Campus<br>Box | Enrolled | Academic<br>Program<br>Status | al Cum Units |             |